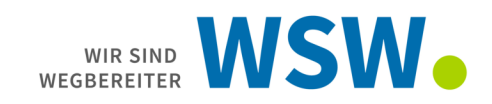

# Startbildschirm beim Aufruf der Onlineplanauskunft:

|                                                                                                    | Wenn Sie vor dem 31.03.2022 beretts einen Zugang zu unserer online Planauskunft hatten, ist ein neues Passwort erforderlich, klicken Sie dazu bitte auf passwort vergessen.   E-Mail-Adresse   Passwort   Anmelden   Paswort vergessen Sie haben noch kein Benutzerkonto? Her können Sie sich regestrikten. Datenschutzhinweise |
|----------------------------------------------------------------------------------------------------|----------------------------------------------------------------------------------------------------|
| Wenn Sie vor dem 31.03.2022 bereits einen Zugang zu unserer<br>Online Planauskunft hatten, ist ein neues Passwort erforderlich.<br>Klicken Sie dazu bitte auf <u>Passwort vergessen</u> . | Sollten Sie noch nicht registriert<br>sein, dann zuerst einmal die                                                                                                    |
| E-Mail-Adresse<br>Passwort                                                                                                    |                                                                                                    |

| Passwort            |                                                                                  |  |
|---------------------|----------------------------------------------------------------------------------|--|
| Angemeldet bleiben  |                                                                                  |  |
|                     | Anmelden                                                                         |  |
| Passwort vergessen  | Sie haben noch kein Benutzerkonto?<br>Hier können Sie sich <u>registrieren</u> . |  |
| Datenschutzhinweise |                                                                                  |  |

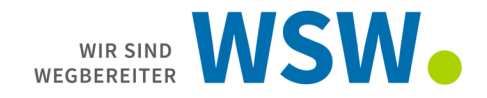

Nach dem Registrierungsvorgang gelangen Sie beim Einloggen auf die Startseite. Bitte beantragen Sie über den Button "Funktionen beantragen" [Jetzt starten] die Online-Planauskunft

|                                                                                                    | Hier können Sie Ihr Unternehmen<br>Hier können Sie Ihr Unternehmen<br>und three Mitarbeiter einsehen und<br>verwalten.<br>Jetzt starten |                                                 |                        |
|----------------------------------------------------------------------------------------------------|----------------------------------------------------------------------------------------------------|-------------------------------------------------|------------------------|
| Freischaltung von Netzanschluss-Pro         Anschlussentingen       Anligementoher       Inst         Freischaltung zur Planwerks-Ausk         Ontme-Parauskuntt       MAPS DUF Para                                                                                                    | Zzessen<br>Weltere Anwendungen       Viellere Anwendungen<br>Klicken Sie hier um Anwendungen freizuschaltu<br>Jetzt starten       untt  | en und zusätzliche Funktionen nutzen zu können. |                        |
| Herzlich willkommen!                                                                                                    |                                                                                                    |                                                 |                        |
| Privat oder Unternehmen                                                                                                    | 2<br>Ihr Anlegen                                                                                                    | 3<br>Ihre Daten                                 | 4<br>Ihre Kontaktdaten |
| Ihr Anliegen<br>Bite wählen Sie Ihrie Anliegen aus der nachfolgenden Liste aus                                                                                                    |                                                                                                    | Ihr Anliegen                                    |                        |
| Comment Statistics and Comments and Comments and Com | AL frei und können sich eine Plänauskunft erstellen.<br>skunft ebenfalls ausznwählen.<br>anvalten                                       |                                                 |                        |
|                                                                                                    | Als Entwurf speichern                                                                                                    |                                                 | < Zurtick Wetter >     |
|                                                                                                    |                                                                                                    |                                                 |                        |

Falls Sie auch Ausgaben im DXF-Format beantragen möchten, wählen Sie auch diese Checkbox aus.

Anfragen im DXF-Format bedeuten für jede einzelne Auskunft, dass eine unterschriebene Verpflichtungserklärung abgegeben werden muss. DXF-Anfragen werden nicht automatisiert erstellt und benötigen daher auch einen höheren zeitlichen Aufwand. Verzichten Sie daher bitte auf das Format, wenn Sie es nicht zwingend benötigen.

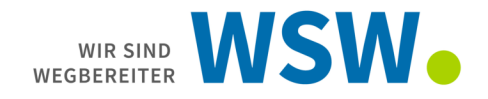

Nachdem wir Ihnen die Freigabe für beantragten Funktionen der Onlineplanauskunft erteilt haben, bekommen Sie eine Benachrichtigung. Melden Sie sich bitte aus dem Portal ab:

Klicken Sie hierzu auf den kleinen Pfeil neben Ihrem Namen und wählen abmelden.

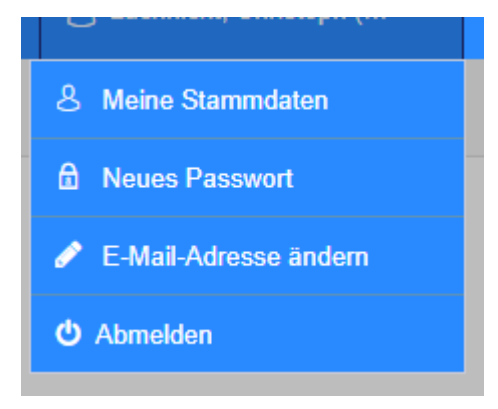

Melden Sie sich wieder an und Sie sehen nun die Kachel Planauskunft.

Klicken Sie auf [Jetzt starten] in der Kachel-

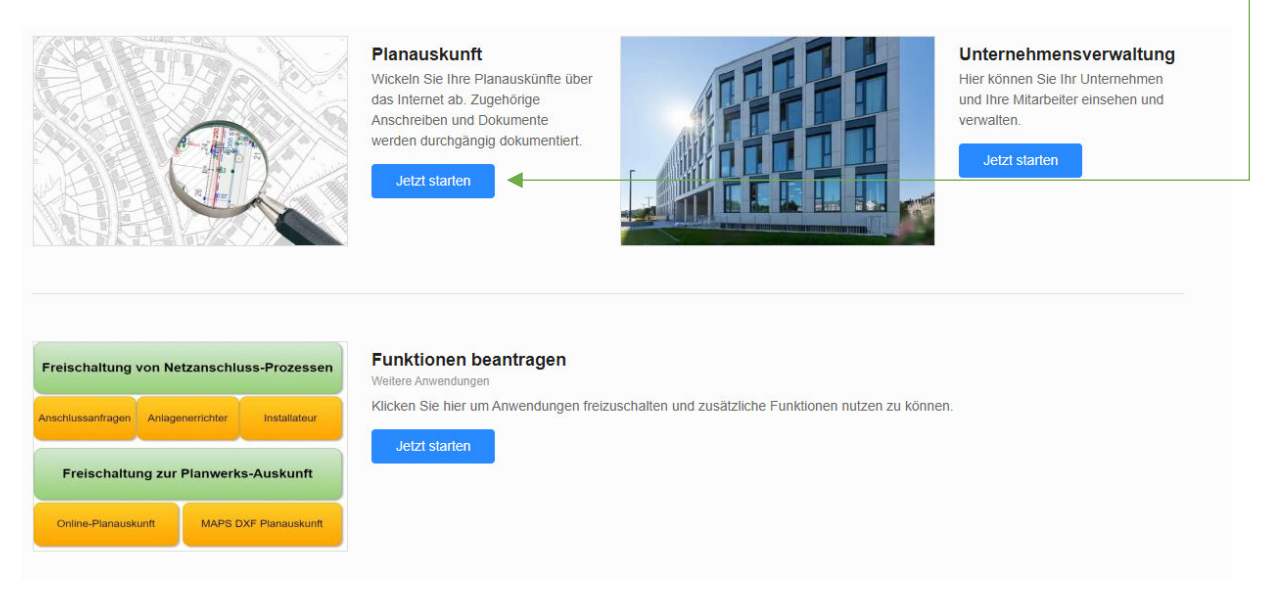

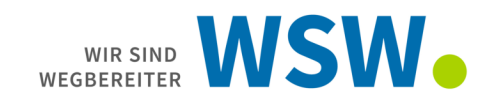

### Startseite der Planauskunft

| C<br>Planauskunft<br>MAPS                                                             | Herzlich Willkommen bei der Online-Planauskunft der WSW Energie & Wasser AG Attache News der WSW WSW- | Informationen, z.B. über geplante<br>Wartungsarbeiten   |
|---------------------------------------------------------------------------------------|----------------------------------------------------------------------------------------------------|---------------------------------------------------------|
| PLANUSUNIT<br>Wilkommen<br>Planauskunft erstellen<br>Online-Planauskünfte<br>einsehen | Infos sur Planauskunt:                                                                                | - Erstellen einer Auskunft                              |
|                                                                                       |                                                                                                    | Einsehen und herunterladen von<br>erstellten Auskünften |

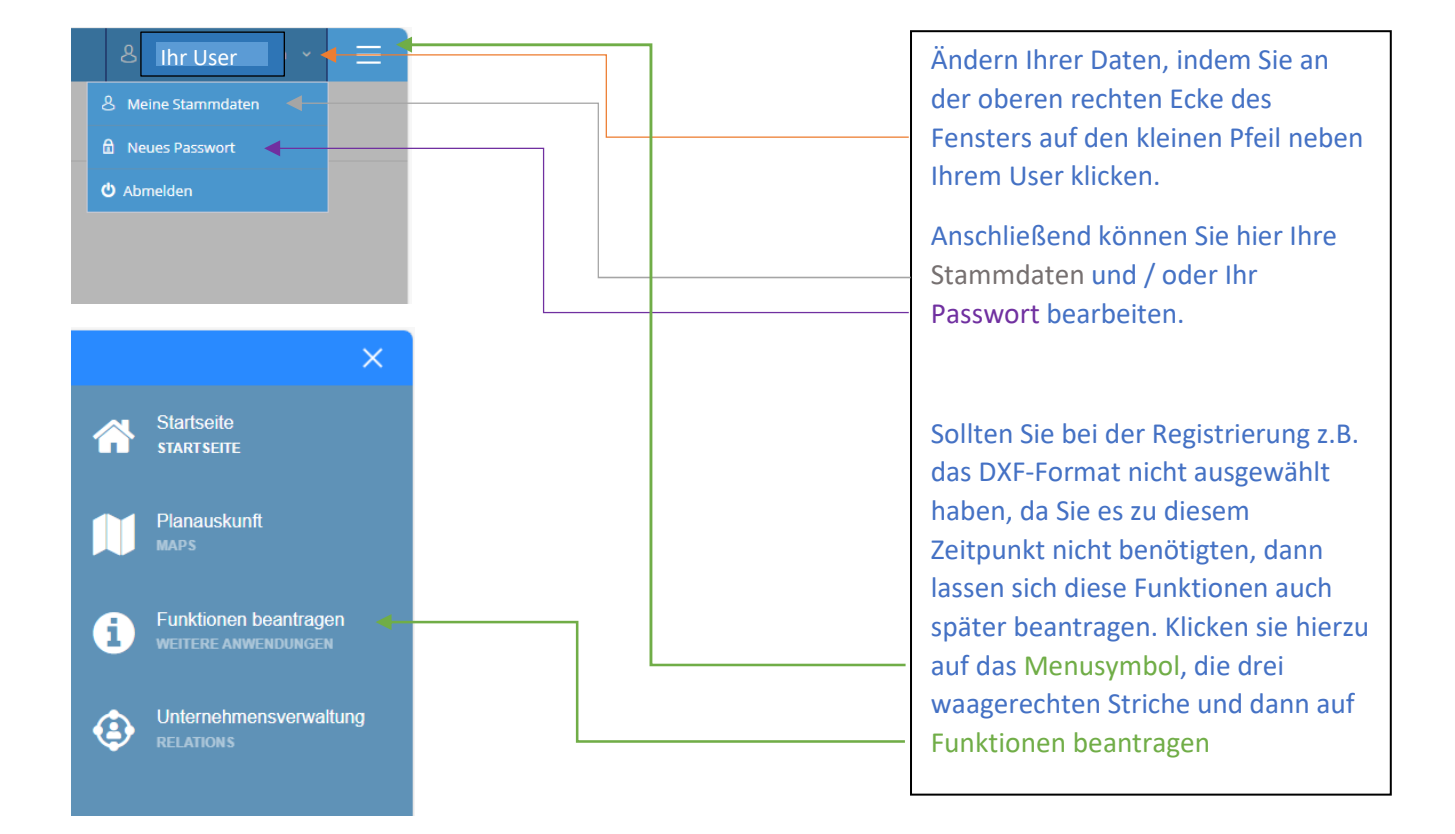

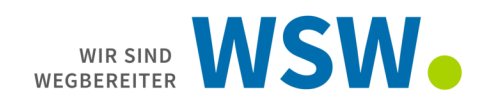

## Erstellen einer Auskunft

| ÷                                                          |                                                                      |                                     |                        |
|------------------------------------------------------------|----------------------------------------------------------------------|-------------------------------------|------------------------|
| WSW.                                                       | Planauskunft Anträge                                                 |                                     | Planauskunft erstellen |
| Planauskunft<br>MAPS                                       | Hier können Sie neue Planauskunft Anträge erstellen oder bearbeiten. |                                     | Erstellen              |
| PLANAUPRUNFT<br>Willkommen                                 |                                                                      | + Online Planauskunft               |                        |
| Planauskunft erstellen<br>Online-Planauskünfte<br>einsehen | •                                                                    | Neue Online Planauskunft erstellen. |                        |
|                                                            |                                                                      |                                     |                        |
|                                                            |                                                                      |                                     |                        |

| WSW                                                         | Online-Planauskunft (20231218_000   | _V01)                                                                   |                                                                           |                                                                        |                                 |                      |
|-------------------------------------------------------------|-------------------------------------|-------------------------------------------------------------------------|---------------------------------------------------------------------------|------------------------------------------------------------------------|---------------------------------|----------------------|
| Planauskunft<br>MAPS                                        | 0<br>Nutzungsbedingungen            | 2<br>Planauskunftsdaten                                                 | 3<br>Einstiegsfokation                                                    | 4<br>Beustellenflächen                                                 | 5<br>Druckrahmen                | 6<br>Zusemmenfessung |
| PLANAUSKUNFT                                                |                                     |                                                                         | Nutzungsb                                                                 | edingungen                                                             |                                 |                      |
| Wilkommen<br>Planauskunft erstellen<br>Online-Planauskünfte |                                     | Nutzungsbedingungen akzeptier Unsera Nutzungsbedingungen finden S hiez. | rt *<br><u>ie hisr</u> Bitte akzeptieren Sie die Nutzungsbedingungen darr | it Sie ihren Auskunfts-Antrag an uns stellen können. <u>Unsere Dat</u> | inschutzbestimmungen finden Sie |                      |
| einschen                                                    |                                     | Als Entwurf speichern                                                   |                                                                           |                                                                        | Weiter >                        |                      |
| Nutzung<br>können sie                                       | gsbedingungen zu<br>diese aufrufen) | u <mark>stimmen.</mark> (Über de                                        | en Link                                                                   |                                                                        |                                 |                      |
| Danach                                                      | auf Weiter —                        |                                                                         |                                                                           |                                                                        |                                 |                      |

# Grund der Anfrage:

| 0<br>Nutzungsbedingungen | Panaushunftadaan     Emstegn                                       | 3 delation Baustelenfächen | 5<br>Druckrahmen  | Feld aus, welche Art de |
|--------------------------|--------------------------------------------------------------------|----------------------------|-------------------|-------------------------|
|                          | Grund der Anfrage * Bitte wahlen Sie einen Wert                    | Philauskuhitsuaten         | ~                 | Anfrage zutrifft.       |
|                          | Bitte wahlen Sie einen Wert<br>Baumaßnahme<br>Planung<br>Sonstiges |                            |                   | Handelt es sich um ein  |
|                          | Kurzbeschreibung<br>Beschreibung                                   |                            |                   | Baumaßnahme,            |
|                          | Startdatum *                                                       |                            |                   | eine Planung            |
|                          | Enddatum                                                           |                            | •                 | cine nanang,            |
|                          | Anfragedatum<br>18.12.2023                                         |                            | ٥                 | oder etwas, was nicht i |
|                          | Bereitstellungsdatum                                               |                            | B                 | die beiden anderen      |
|                          | Als Entwurf speichern                                              |                            | < Zurück Weiter > | Kategorien passt.       |

| Grund der Anfrage *                                                                                                    | Wählen Sie im nächsten                                                                          |
|----------------------------------------------------------------------------------------------------|-------------------------------------------------------------------------------------------------|
|                                                                                                    |                                                                                                 |
| Projekt *                                                                                                    | Feld aus, weicher Art die                                                                       |
|                                                                                                    | Maßnahme ist.                                                                                   |
| Gartengestaltung<br>Garvenlegung<br>Brandschutzkonzept (gewünschte Löschwassermenge angeben)<br>Kabelverlegung<br>Baumschutz<br>Fernwärmeverlegung<br>Dienstbarkeit<br>Straßenbau<br>Sonstiges<br>Grundstucksverkauf<br>Wasserverlegung<br>Bahrung, Pressung<br>Gebäufe Bawonhahen | Finden Sie nichts<br>Passendes, wählen Sie<br>einfach Sonstiges aus.<br>Für Brandschutzanfragen |
| Anfragedatum                                                                                                    | (Löschwasseranfragen)                                                                           |
| 18.12.2023                                                                                                    | bitte im oberen Feld<br>PLANUNG auswählen, im<br>nächsten Feld<br>Brandschutzkonzept!           |
| Grund der Anfrage *                                                                                                    |                                                                                                 |
| Planung v                                                                                                    | Kurzbeschreibung und                                                                            |
| Projekt *<br>Brandschuttkonzent/sessiinschte Löschwassermense ansehen)                                                                                                    | Beschreibung können sie                                                                         |
| Kurzbeschreibung                                                                                                    | frei eingeben. So finden                                                                        |
| Hier können Sie eine Kurzbeschreibung eingeben                                                                                                    | Sie Ihre Auskünfte                                                                              |
| Beschreibung                                                                                                    | sinfacherwieder                                                                                 |
| Hier sonnen sie eine weitere Beschreibung ihrer Antrage eingeben                                                                                                    | einfacher wieder.                                                                               |
| Startoatum *                                                                                                    | Das Startdatum darf nicht                                                                       |
|                                                                                                    | in der Vergangenheit                                                                            |
| Mo DI MI Do Fr Sa So<br>1 2 3                                                                                                    | liegen. Als Vorgabe wird                                                                        |
|                                                                                                    | das aktuelle Tagesdatum                                                                         |
| 15         19         20         12         12         12         23         24         0           25         56         27         28         29         30         31         0                                                                                                 | ausgewählt.                                                                                     |
| löschen schließen                                                                                                    | Das Enddatum muss nicht                                                                         |

< Zurück

-

WIR SIND WSW

Als Entwurf speichern

Danach auf weiter klicken.

ausgefüllt werden.

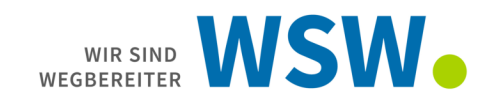

#### Wo soll die Auskunft erstellt werden?

### Über Adresse

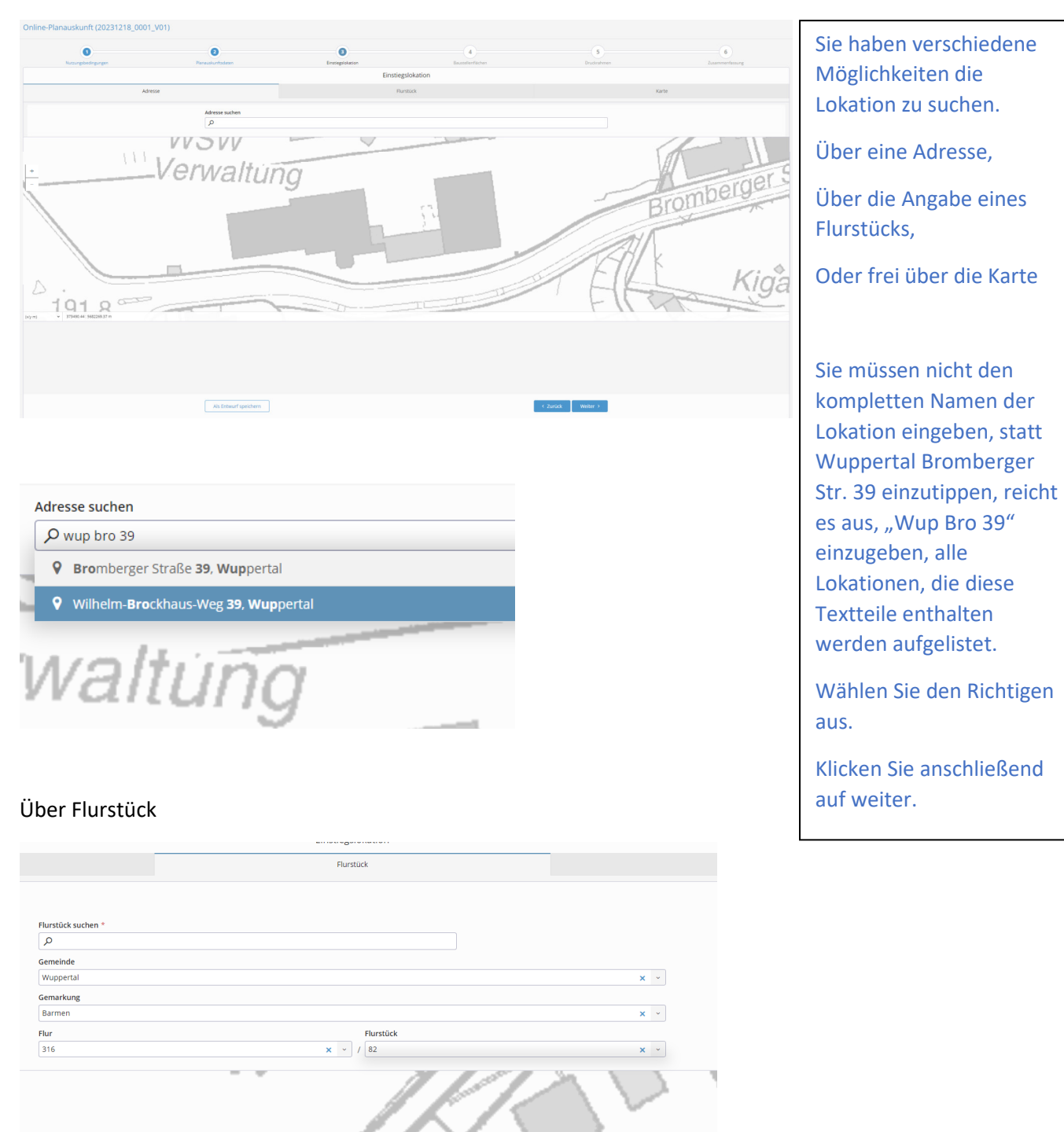

**Es werden Ihnen während des Auskunftsprozesses niemals Leitungen angezeigt**. Diese Information bekommen Sie erst nach Fertigstellung in den PDF-Dateien. Beachten Sie, dass sich in jeder Auskunfts-PDF alle Medien befinden. Sie bekommen nicht für jedes Medium einen separaten Ausdruck!

Pro erstelltem Druckrahmen s.u. bekommen Sie eine PDF-Datei mit allen Medien auf einer separaten Seite. Sind verschiedene Medien nicht vorhanden, bekommen Sie einen entsprechend beschrifteten Ausdruck, dass sich für diese Sparte keine Anlagen in dem Blatt befinden.

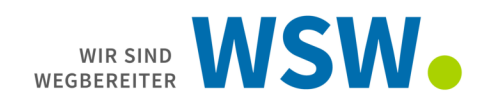

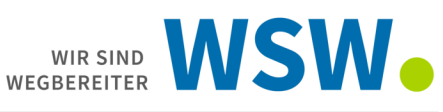

|                                                                                                    | Baustellenflächen                          |                                                                     |                                                             |
|----------------------------------------------------------------------------------------------------|--------------------------------------------|---------------------------------------------------------------------|-------------------------------------------------------------|
| -ver                                                                                                    | 10 Hillion                                 |                                                                     | 8                                                           |
| *                                                                                                    | Steuerelemente:                            |                                                                     | + Flache<br>× Löiche Auswahl<br>Koche alle<br>informationen |
|                                                                                                    | – Zoom + / -                               | Flächen hinzufügen                                                  |                                                             |
|                                                                                                    | <ul> <li>Ausschnitt verschieben</li> </ul> | einzelne Fläche löschen                                             |                                                             |
|                                                                                                    | Eingabe von Koordinaten (ETRS89 / UTM32)   | Alle Flächen löschen                                                |                                                             |
| Busiliteficials engenciencia<br>Busiliteficials engenciencia<br>Busiliteficials engenciencia<br>Busiliteri (1990)<br>(1997)<br>(1997)<br>(1 |                                            | Ditte Bautstelenflächen auf der Farte einzeichnen (Pilus startet de |                                                             |
|                                                                                                    | Als Enthaurf speichern                     | < Zurūdk → Weiter →                                                 |                                                             |

Zoomen können Sie entweder über die o.g. Symbole, oder über ein Scrollrad an der Maus. Zum scrollen müssen Sie zusätzlich die Strg-Taste auf der Tastatur gedrückt halten.

Den Bildausschnitt können sie verschieben, indem Sie die Hauptmaustaste (links bei Rechtshändern, rechts bei Linkshändern) gedrückt halten und dabei die Maus in die gewünschte Richtung bewegen.

Um eine Planauskunft zu erstellen, müssen Sie zuerst an der Stelle, an der Sie die Leitungsauskunft benötigen eine, oder mehrere Flächen erstellen.

Klicken Sie hierzu auf das Symbol "Fläche hinzufügen". Der Cursor verändert sich in einen blauen Punkt. Klicken Sie Punkt für Punkt eine Fläche zusammen, Schließen Sie die Fläche indem Sie wieder auf den ersten Punkt der Fläche klicken, der Punkt wird bei einem entsprechend kleinen Abstand auf den ersten Punkt gezogen und rastet dort ein, oder machen Sie einen Doppelklick.

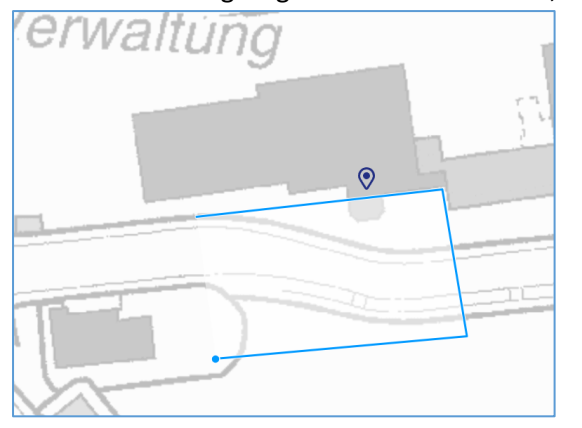

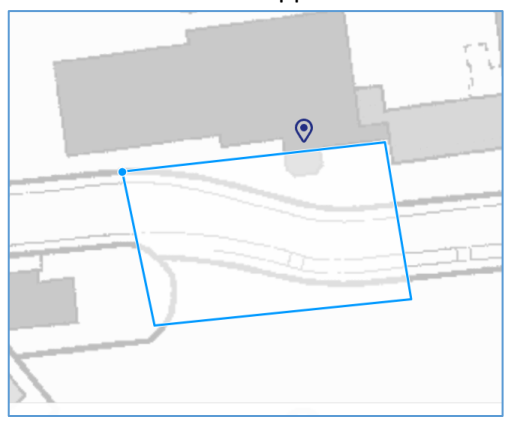

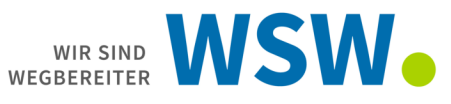

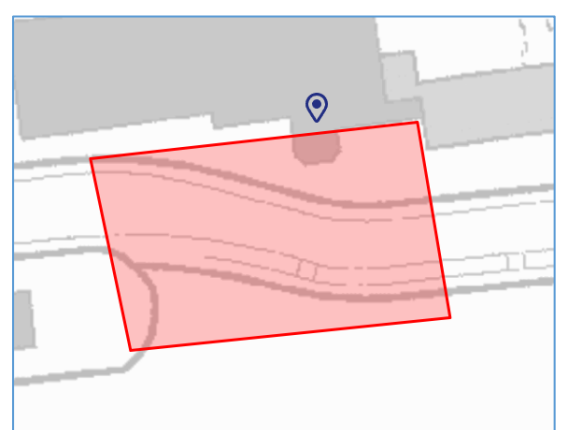

Die Fläche ist nun geschlossen.

Sie können, wenn nötig, weitere Flächen (insg. 5) hinzufügen.

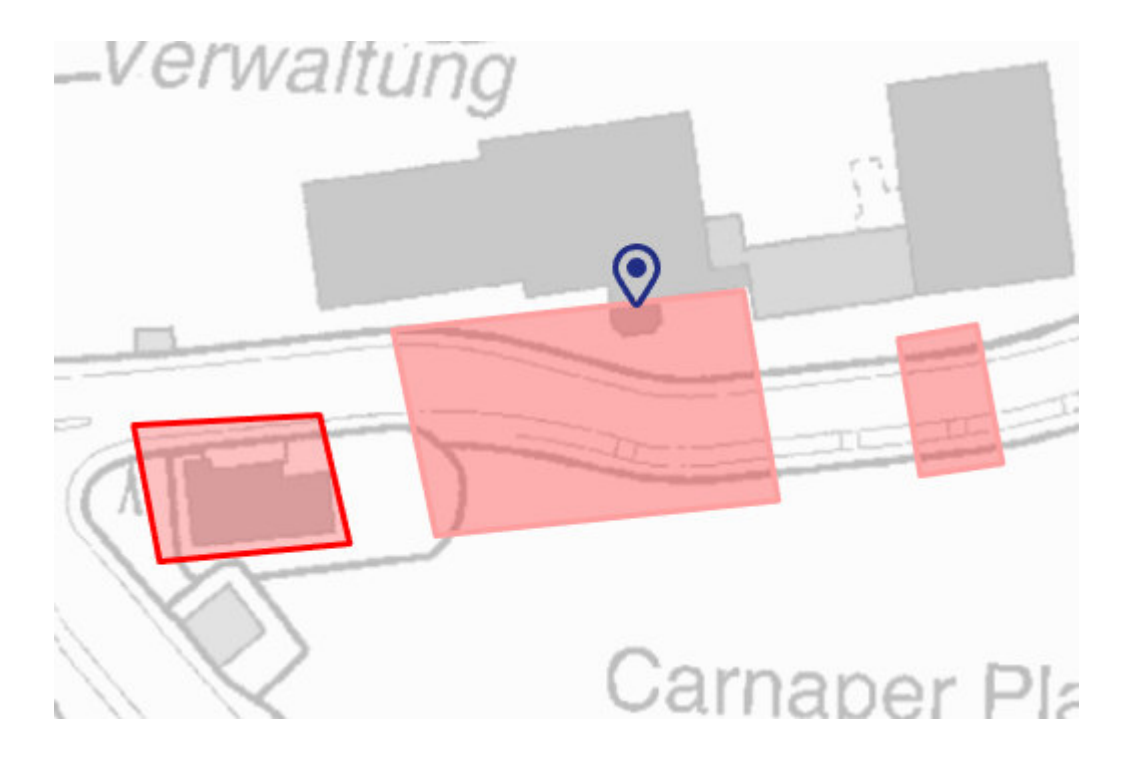

Klicken Sie anschließend unten auf weiter, Sie gelangen nun in das Druckrahmenmenu.

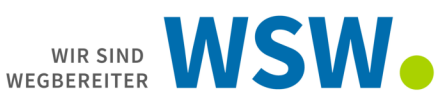

WE

#### Im Druckrahmenmenu gibt es neue Steuerelemente:

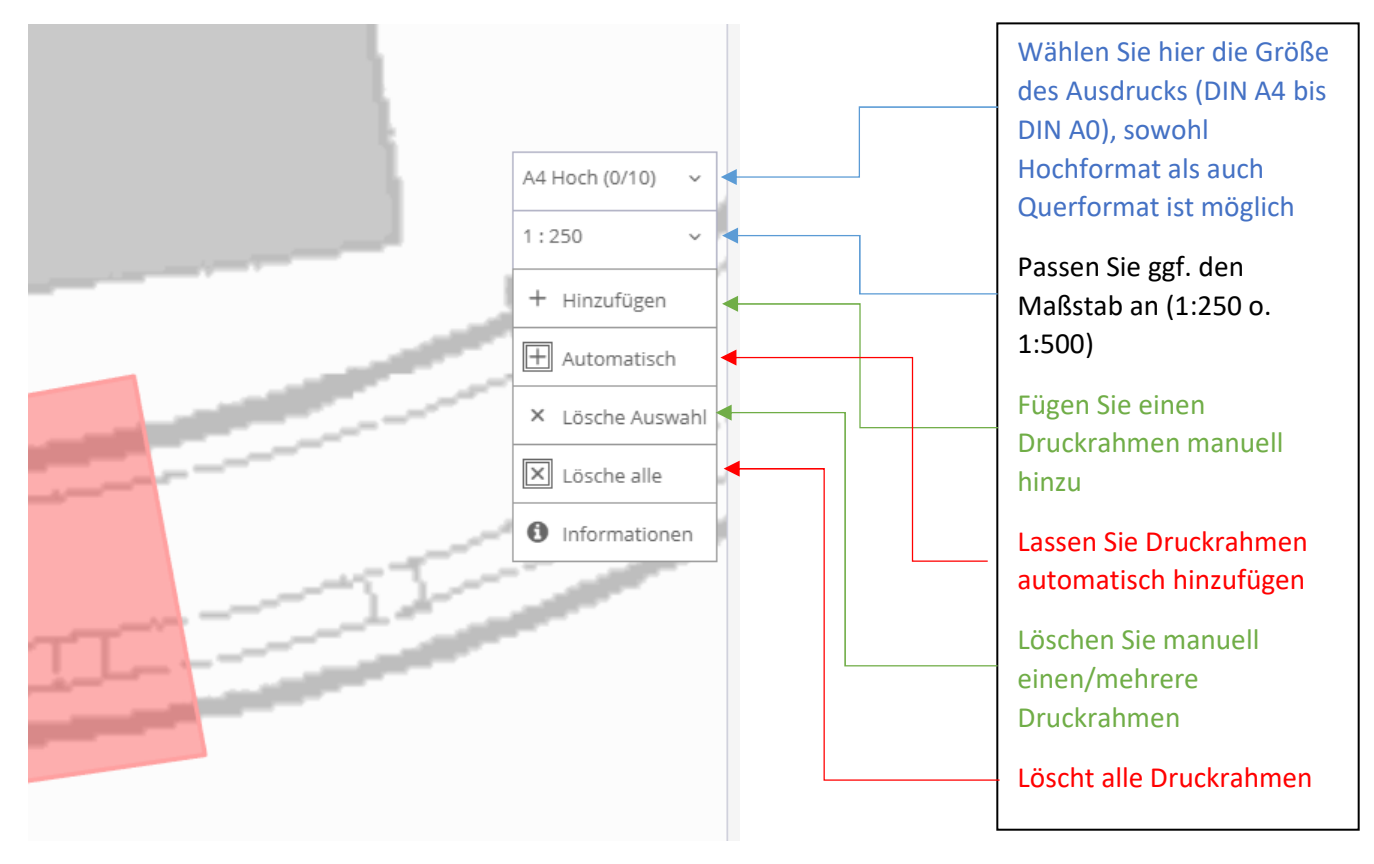

Um eine Planauskunft zu erhalten, müssen **alle** Auskunftsflächen **komplett** von Druckrahmen umschlossen sein.

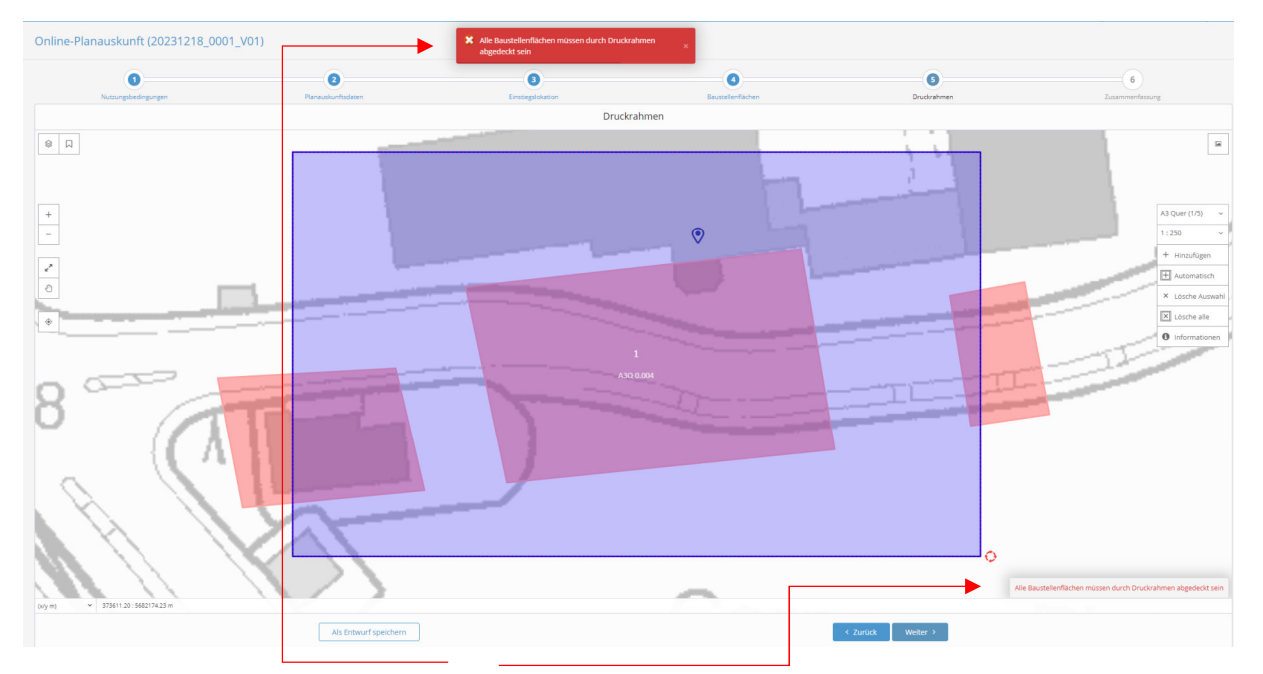

Ist dies nicht der Fall, erfolgt ein Hinweis und Sie haben die Möglichkeit die Druckrahmen so anzuordnen, dass alle Auskunftsflächen abgedeckt sind. Versuchen Sie Maßstab und Format anzupassen, wenn die Anzahl der verfügbaren Druckrahmen nicht ausreicht.

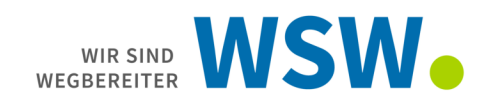

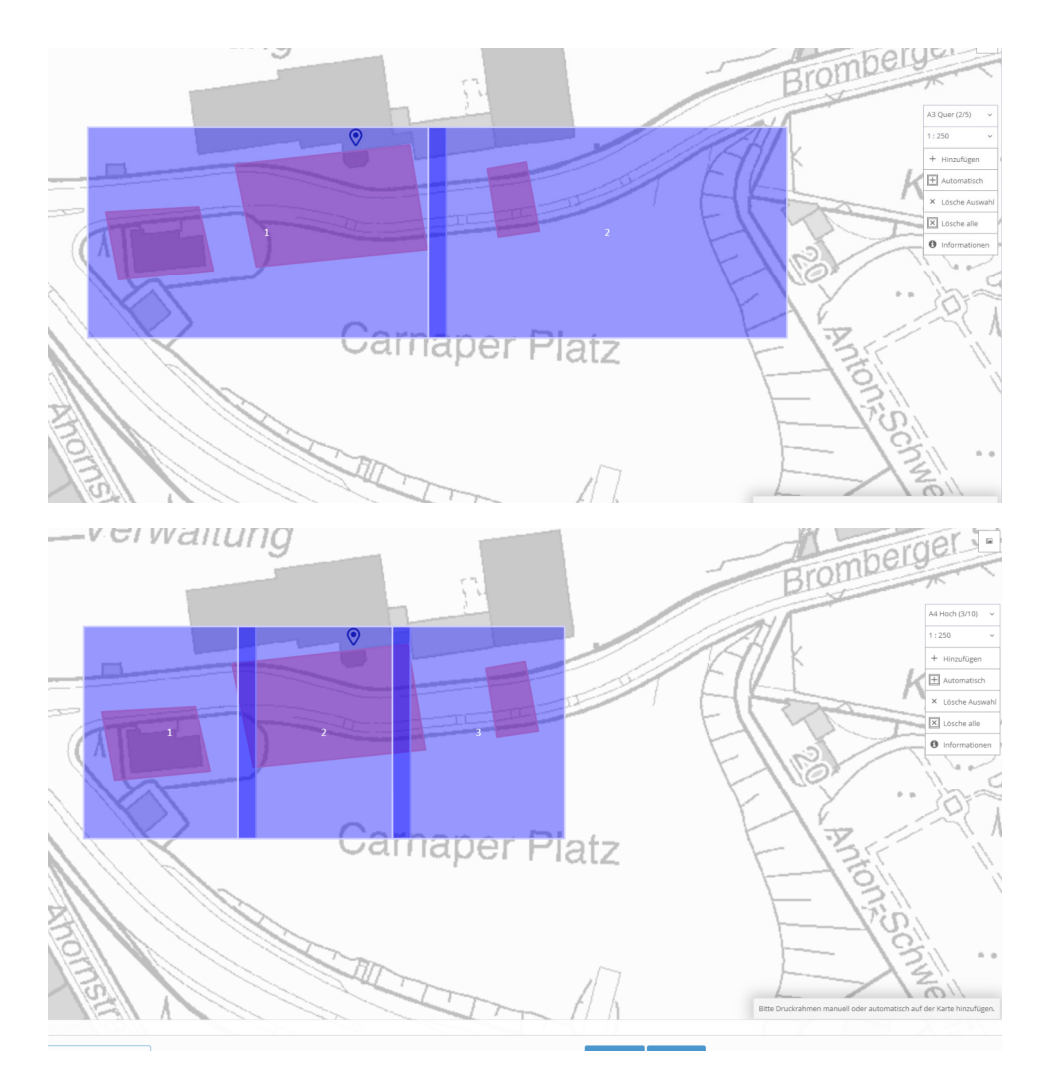

Klicken Sie dann auf weiter.

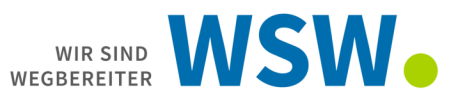

Auf der nächsten Seite sehen Sie noch einmal alle Angaben der Anfrage:

| line-Planauskunft (20231218_0001_V                                   | 01)                   |                       |                                                      |                                      |                  |
|----------------------------------------------------------------------|-----------------------|-----------------------|------------------------------------------------------|--------------------------------------|------------------|
| 0                                                                    | 2                     | 0                     | 0                                                    | 0                                    |                  |
| witzengeneungungen                                                   | Parlouskumisuauen     | Zusammer              | fassung                                              | Crockrammen                          | zosammatmassonig |
| Online-Planauskunft (20231218_0001_V01)<br>Ihre Angaben im Überblick |                       |                       |                                                      |                                      |                  |
| 1. Planauskunftsdaten                                                |                       |                       |                                                      |                                      | 0                |
| Grund der Anfrage                                                    |                       | PI                    | anung                                                |                                      |                  |
| Projekt                                                              |                       | Si                    | instiges                                             |                                      |                  |
| Kurzbeschreibung                                                     |                       | н                     | er können Sie eine Kurzbeschreibung eingeben         |                                      |                  |
| Beschreibung                                                         |                       | н                     | er können Sie eine weitere Beschreibung Ihrer Anfrag | e eingeben                           |                  |
| Startdatum                                                           |                       | 11                    | 1.12.2023                                            |                                      |                  |
| Enddatum                                                             |                       | K                     | rine Angabe                                          |                                      |                  |
| Anfragedatum                                                         |                       | 11                    | 1.12.2023 11:54:56                                   |                                      |                  |
| Bereitstellungsoatum                                                 |                       | Γ.                    | ene Angabe                                           |                                      |                  |
| DXF Anfrage                                                          |                       | N                     | ein                                                  |                                      |                  |
|                                                                      |                       |                       | Angaben bearbeiten                                   |                                      |                  |
| 2. Baustellenflächen                                                 |                       |                       |                                                      |                                      | 0                |
|                                                                      |                       | × × WSW<br>Werwaltung |                                                      | Senioren-<br>heimi<br>perger Stratio | Water and        |
|                                                                      | E Bromberger Straße   |                       | 202 Atlast 1220<br>Samaper Platz                     | Р<br>                                |                  |
|                                                                      | Als Entwurf speichern |                       | Angaben bearbeiten                                   | uruck Formular senden                |                  |
|                                                                      |                       |                       |                                                      |                                      |                  |

Wenn alle Angaben korrekt sind, klicken Sie bitte auf Formular senden.

Nun wird Ihre angefragte Auskunft an uns übermittelt und der Prozess startet.

Sollten sich keine aktiven Baumaßnahmen der WSW in dem angefragten Bereich befinden, erhalten Sie je nach Systemauslastung innerhalb weniger Minuten die angefragten Unterlagen.

Sie finden die erstellte Auskunft unter der Schaltfläche Online-Planauskünfte einsehen

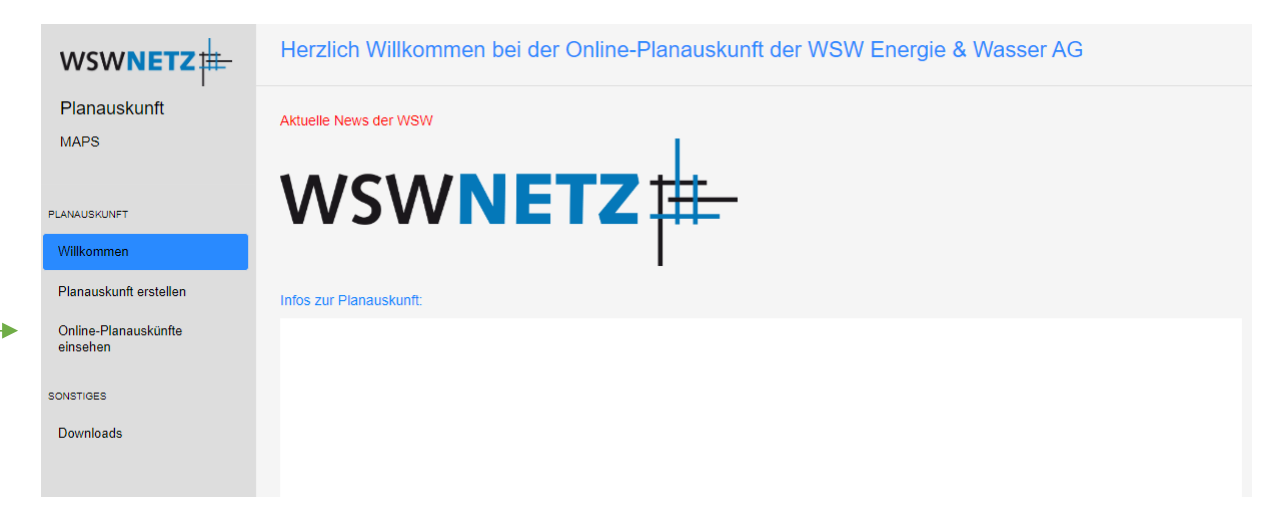

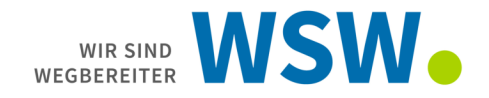

Hier sie sehen alle Ihre bisher angelegten Auskünfte.

Über die Spalten können Sie z.B. nach Namen, Datum usw. sortieren lassen, indem Sie auf die Spaltenüberschrift klicken.

-Haken Sie die Checkbox vor der jeweiligen Auskunft an und klicken anschließend auf Download,

| WSWNETZ #-                       |                                                   |                     |                      |                             |                  |                |
|----------------------------------|---------------------------------------------------|---------------------|----------------------|-----------------------------|------------------|----------------|
| Planauskunft                     | Alle Planauskunite in der zusammenrassung         |                     |                      |                             |                  |                |
| MAPS                             |                                                   |                     |                      |                             |                  |                |
|                                  | Antragsübersicht                                  |                     |                      |                             |                  |                |
| PLANAUSKUNFT                     | Contractificat                                    |                     |                      |                             |                  |                |
| Wilkommen                        | Schnelinker                                       |                     |                      |                             |                  |                |
| Planauskunft erstellen           | Name                                              | ) Anfragedatum      | Bereitstellungsdatum | ⊖ Status ⊖ Kurzbeschreibung | Beschreibung     | ) Grund der Ar |
| Online-Planauskunite<br>einsehen | Online-Planauskunit (20241025_0001_V01)           | 25.10.2024 09:03:03 | 25.10.2024 09:28:21  | Geliefert                   |                  |                |
| SONSTIGES                        | Offnen     B Download     W Auskunft neu erzeugen |                     |                      |                             |                  |                |
| Downloads                        |                                                   |                     |                      |                             |                  |                |
|                                  | 1 Eintrag insgesamt                               |                     |                      |                             |                  |                |
|                                  |                                                   |                     |                      |                             |                  |                |
|                                  |                                                   |                     |                      | 1. (ev.)                    | > X > H B        |                |
|                                  | Kleingärten                                       |                     |                      | Tehs.                       |                  |                |
|                                  | +                                                 |                     | Kig                  | platz platz                 |                  | all.           |
|                                  |                                                   | 1 det               |                      | Contraction of the second   | 15 1 1 200 500 L | 1 11 11        |

oder klicken Sie auf den blauen Namen, dann öffnet sich die Anfrage und

| wswnetz                          | Online-Planauskunft (20241025_0001_V01)                           | Downloa                   | e de la companya de la companya de l |
|----------------------------------|-------------------------------------------------------------------|---------------------------|----------------------------------------------------------------------------------------------------|
| Planauskunft<br>MAPS             | Ovelles-Planeaukauth (2024/024_0001_V01)<br>Davesch Ihrer Antrage |                           |                                                                                                    |
| PLANAUSKUNFT<br>Wilkommen        | 1. Planauskunftsdaten                                             | (                         | 0                                                                                                    |
| Planauskunft erstellen           | Grund der Anfrage                                                 | Planung                   |                                                                                                    |
| Online-Planauskünfte<br>einsehen | Projekt                                                           | Gasverlegung              |                                                                                                    |
| SONSTIDES                        | Kurzbeschreibung                                                  | TEST SR17/RC22            |                                                                                                    |
| Downloads                        | Beschreibung                                                      | TEST SR17/RC22 25.10.2024 |                                                                                                    |
|                                  | Startdatum                                                        | 25.10.2024                |                                                                                                    |
|                                  | Enddstum                                                          | Keine Angabe              |                                                                                                    |
|                                  | Anfragedatum                                                      | 25.10.2024 09:00:00       |                                                                                                    |
|                                  | Bereitstellungsdatum                                              | 25.10.2024 09:28:21       |                                                                                                    |
|                                  | 2. Beustellenflächen                                              |                           | 9                                                                                                    |
|                                  |                                                                   |                           |                                                                                                    |

mit einem Klick auf Download wird die Auskunft in dem von Ihnen in das vom jeweiligen Browser vorgegeben Verzeichnis auf Ihren Rechner herunter geladen (i.d.R. [Anmeldename\Downloads])

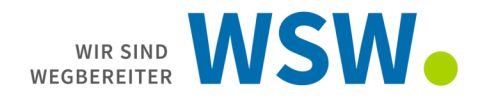

Gründe, warum eine Anfrage länger dauern kann:

- Sie haben zusätzlich das Format DXF angefragt. Sie bekommen vorab eine E-mail mit einer Verpflichtungserklärung, welche Sie unterschrieben zurücksenden müssen. Diese Verpflichtungserklärung müssen Sie für jede angefragte Auskunft mit DXF-Anfrage neu ausfüllen. Anschließend müssen wir Ihre Auskunft manuell erstellen, dies dauert etwas. Verzichten Sie daher bitte auf eine Ausgabe von DXF-Dateien, wenn Sie diese nicht benötigen.
- Es befinden sich aktive Baumaßnahmen im angefragten Bereich: Hier prüfen wir manuell, ob die Baumaßnahme einen Einfluss auf Ihre Anfrage hat und teilen Ihnen dieses Ergebnis im Anschreiben mit. Sie erkennen solche Maßnahmen an den "rot-braunen Flächen" in der Karte. Es reicht schon aus, wenn der Druckrahmen eine solche Fläche berührt, es muss nicht die Anfragefläche betroffen sein.

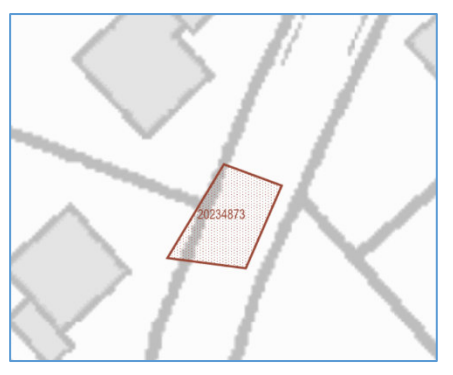

- Sie haben eine Löschwasseranfrage gestellt: Die Beantwortung dieser Anfragen erfolgen durch die Fachabteilung und können ca. 20 Arbeitstage in Anspruch nehmen. Sobald wir die Informationen der Fachabteilung vorliegen haben, bekommen Sie eine entsprechende Benachrichtigung.
- Das System ist durch eine größere Menge an Anfragen ausgelastet: Sobald eine Anfrage abgearbeitet wurde, wird die nächstfolgende Anfrage bearbeitet. Hier kann es durch große Anfrageflächen zu Verzögerungen kommen.